## **COMPEX-2025**

## Notice to the candidates for downloading E-Admit Card

a) The link for downloading E-admit card for COMPEX – 2025 is given below:

https://cdn.digialm.com//EForms/configuredHtml/1258/93576/login.html

Candidates must enter their existing USER ID and password of the Online Application form for downloading the E- admit card.

- b) The link for downloading the E-admit Card has also been sent to all eligible candidates on their registered E-mail ID.
- c) In case of any difficulty in downloading the admit card, applicants can contact to help desk through email id: **compexnepal2025@gmail.com** from 10 AM to 5 PM on working days.
- d) The candidates are advised to check carefully the details of the Exam City, Centre Name, Address, Date and Timings of the Exam, reporting time, etc. in the E-Admit card before proceeding to the respective Exam Centre.
- e) Kindly note that no candidate shall be permitted in the examination centre without carrying printout of E-Admit Card and Original ID proof (Passport/Nepal citizenship card) under any circumstances.
- f) Further, in case your admit card is without photograph/signature or candidate have any query related to Admit Card, then the candidates are advised to personally report at the 'Facilitation Counter' in the Education Wing of Embassy of India, Kathmandu (Nepal) on 25<sup>th</sup> & 26<sup>th</sup> July' 2025 from 10:00 AM to 04:00 PM with <u>06 no. of passport size photographs, copy of complete application form, Bank Voucher/challan for fees deposited, Mark Sheets/Certificates of class 10<sup>th</sup>/12<sup>th</sup>, Citizenship Certificates, etc. so that necessary corrections are made and attested/verified.</u>